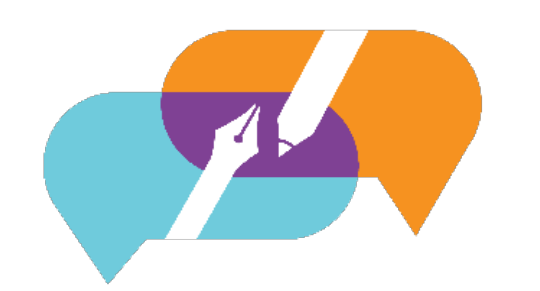

# GATOREVALS

### UNIVERSITY OF FLORIDA

## **Opting Out Course Sections**

Visit the GatorEvals central portal via - <u>https://my-ufl.bluera.com</u> or via the legacy link <u>https://ufl.bluera.com/ufl/</u>. The legacy link will redirect for the first year starting in Spring 2025 and not redirect after Fall 2025.

#### Few things to note before opting out courses

All courses taught by a faculty member, adjunct, and graduate assistant must be evaluated by students using GatorEvals.

But you could opt-out courses for the following reasons:

- 1. Courses involving individual instruction such as independent study, internship, practicums, thesis and dissertation supervision etc. Typically, these courses are not evaluated.
- 2. Courses or class sections involving types of instruction that occur outside of traditional classroom and/or laboratory settings for which the assessment questions would not be appropriate; and
- 3. Class sections for which the number of possible respondents to the instrument is so small as to make the results of limited statistical usefulness, such as any course where the number enrolled is less than 5.

You may read more about GatorEvals Policies and Procedures.

To opt-out for a single course section, you may click on "Review and Publish the data assigned to you..." under "My Active Tasks"

| MY ACTIVE TASKS                                                                                                    |                       |                  |      |
|----------------------------------------------------------------------------------------------------|-----------------------|------------------|------|
| Review and Publish the data assigned to you for Spring 2025 DIG Main Project TEST   Data Integrity Gateway   Open 2025   Spring | Ends on<br>2025-06-27 | View             |      |
|                                                                                                    |                       | View all tasks ( | 1) > |

OR you can type in "Review and publish" in the upper search bar of the page.

| GATOREVALS | Q Search | <b>☆</b> Home | 🗟 Tasks | Bookmarks |
|------------|----------|---------------|---------|-----------|
|            |          |               |         |           |

On the new page, locate the course or section.

| GAT        | GATOREVALS                                                                                                    |  |  |  |  |  |  |  |  |  |  |  |
|------------|----------------------------------------------------------------------------------------------------|--|--|--|--|--|--|--|--|--|--|--|
| Wel<br>Wek | Welcome message   Welcome to GatorEvals! As a Department Administrator/DIG user, you are now welcome to review and verify your courses to be evaluated this term. The following are a few of the items to review.   • Verify evaluate start/end datas are correct. If you need to modify the evaluation dates, please review Adjusting Evaluation Dates Guide.   • Please review and wrift ho correct. If you need to modify the evaluation dates, please review Adjusting Evaluate to course is missing. It is probably due to the fact that there is no instructor assigned in SIS, or there are no students enrolled in that section in the SIS.   • Review all wrift that are vealuate? No'to then exits that there is no instructor assigned in SIS, or there are no students enrolled in that section in the SIS.   • Review all wrift that are vealuate? No'to the neets to be evaluated, edit the course and change Evaluate to "Yes".   • Do NOT publish courses that revealuate? Yes'.   • Confirm published courses are Evaluate 'Yes'.   If you have any questions, please contact Gator Evaluate. |  |  |  |  |  |  |  |  |  |  |  |
| ≸ea        | jearch Advanced filters                                                                                                    |  |  |  |  |  |  |  |  |  |  |  |
|            | Bulk Actions V (0 selected / 8383 found) Manage Columns V Reset Display Settings                                                                                                    |  |  |  |  |  |  |  |  |  |  |  |

Click on the Evaluate field row for the corresponding course or section.

GATOREVALS

| Welcome nessage   Welcome to GatorVisitS As Department Administrator/DIG user, you are now welcome to review and verify your courses to be evaluated this term. The following are a few of the items to review.   • Verify evaluate start/end dates are correct. If you need to modify the evaluation dates, please review Adjusting Evaluation Dates Guide.   • Please review and verify the correct instructor is listed.   • If an instructor or course in sinsing. It is probably due to the fact that there is no instructor assigned in SIS, or there are no students enrolled in that section in the SIS.   • Review all courses that are set to evaluate "No" to ensure they are not to be evaluated.   • If a course is labeled as evaluate "No" to ensure they are not to be evaluated.   • Do NOT publish courses that are evaluate "No".   • Confirm published courses are Evaluate "No".   • Confirm published courses are Evaluate "No".   If you have any questions, please contact GatorEvals-Support@uft.edu. |              |       |             |      |            |          |          |  |  |
|----------------------------------------------------------------------------------------------------|--------------|-------|-------------|------|------------|----------|----------|--|--|
| Search Advanced filters                                                                                                    |              |       |             |      |            |          |          |  |  |
| Bulk Actions V (0 selected / 62 found) Manage Columns V Reset Display Settings                                                                                                    |              |       |             |      |            |          |          |  |  |
| Actions A                                                                                                    | lerts Status | Group | I Object ID | Name | EVAL_START | EVAL_END | EVALUATE |  |  |

Change the value to "No" for that particular course section.

| • | Original | Instructors | 10~      | 018613-17085-2251 | PSY4930-17985:    | 2025-Apr-12.00-01       | 2025-Apr-25 23:59                              | Vo                | . <b>.</b>        |  |       |  |
|---|----------|-------------|----------|-------------------|-------------------|-------------------------|------------------------------------------------|-------------------|-------------------|--|-------|--|
|   |          | Ongina      | Students | 13 🖉 🗸            | 010010 17705 2251 | Special Topics in Psych | 2025 Apr 12 00.01                              | 2025 Apr 25 20.57 | Te.               |  |       |  |
|   |          |             | Original | Instructors       | 10~               | 020089-10587-2251       | CLP6945-10587: Adv<br>Pract<br>Neuropsychology | 2025 Apr 12 00:01 | 2025 4 25 22:50   |  | -     |  |
|   |          |             | Original | Students          | 10~               |                         |                                                | 2025-Apr-12 00.01 | 2023-Api-23 23.37 |  | Yes 🧧 |  |
| _ |          |             |          | Instructors       | 10 ~              |                         | CLP6945-19774: Adv                             |                   |                   |  | No    |  |

#### Save your changes.

| Save Row Cancel |          | Original |             |      |   | 019612-16965-2251 | PSY4930-16865:          | 2025-Apr-12.00-01 | 2025-Apr-25 22:50 | Vac  |
|-----------------|----------|----------|-------------|------|---|-------------------|-------------------------|-------------------|-------------------|------|
|                 |          | Original | Students    | 17 0 | ~ | 010010 10003 2251 | Special Topics in Psych | 2023-Apr-12 00.01 | 2023-Apr-23 23.37 |      |
|                 | <b>2</b> | Editing  | Instructors | 10   | ~ | 019412-17095-2251 | PSY4930-17985:          | 2025-Apr-12.00-01 | 2025-Apr-25 22:50 | No   |
| Γ.              |          | Euring   | Students    | 13 🖉 | ~ | 018613-17985-2251 | Special Topics in Psych | 2025-Apr-12 00:01 | 2025-Apr-25 23:59 | NO V |

To opt-out multiple course sections, select each and click on "Bulk Actions"

|      |                  | (3 selected | / 62 found) | Manage Column | s 🗸 🛛 Reset D     | isplay Settings         |
|------|------------------|-------------|-------------|---------------|-------------------|-------------------------|
| Edi  | t courses fields |             | Group       | :             | Object ID         | Name                    |
| Me   | rge courses      | J           | Instructors | 10 ~          |                   | CLP6946-10599: Adv      |
|      |                  | _           | Students    | 2 🖉 🗸         |                   | Pract Applied Med Psy   |
| Spli | it courses       | J           | Instructors | 10~           |                   | CLP7979-10678:          |
| Por  | toro courses     | Students    | 2 🖉 🗸       |               | Advanced Research |                         |
| Kes  | lore courses     | J           | Instructors | 10~           |                   | CLP7979-10688:          |
| Pub  | olish courses    |             | Students    | 2 🖉 🗸         |                   | Advanced Research       |
|      |                  | Original    | Instructors | 10~           |                   | CLP7979-16073:          |
| -    |                  | ongina      | Students    | 1 🖉 🗸         |                   | Advanced Research       |
|      |                  | Original    | Instructors | 10~           |                   | CLP7979-23434:          |
| -    |                  | ongina      | Students    | 1 🖉 🗸         |                   | Advanced Research       |
|      |                  | Original    | Instructors | 10 ~          |                   | PSY4930-16865:          |
| -    |                  | Original    | Students    | 17 🖉 🗸        |                   | Special Topics in Psych |
|      | 0                | Original    | Instructors | 10 ~          |                   | PSY4930-17985:          |
| -    |                  | Unginal     | Students    | 13 🖉 🗸        |                   | Special Topics in Psych |

Click on "Edit courses fields"

| Bulk Actions ^      | (3 selected | / 62 found) | Manage Columr | ns 🗸     | Reset Dis | play Settings           |
|---------------------|-------------|-------------|---------------|----------|-----------|-------------------------|
| Edit courses fields |             | Group       | :             | Object I | ID        | Name                    |
| Merge courses       | J           | Instructors | 10 ~          |          |           | CLP6946-10599: Adv      |
|                     |             | Students    | 2 🖉 🗸         |          |           | Pract Applied Med Psy   |
| Split courses       |             | Instructors | 1 🖉 🗸         |          |           | CLP7979-10678:          |
| Destant second      | 1           | Students    | 2 🖉 🗸         | -        |           | Advanced Research       |
| Restore courses     | _           | Instructors | 10~           |          |           | CL P7070-10688          |
| Publish courses     | d           | Students    | 2 🖉 🗸         | -        |           | Advanced Research       |
|                     |             | Instructors | 10 -          |          |           | CLP7979-16073:          |
|                     | Original    | Students    | 10~           | -        |           | Advanced Research       |
|                     |             | Instructors | 1 🖉 🗸         |          |           | CLP7979-23434           |
| ···                 | Original    | Students    | 1 🖉 🗸         | -        |           | Advanced Research       |
|                     |             | Instructors | 1 🖉 🗸         |          |           | PSV4930-16865           |
| <b>···</b>          | Original    | Students    | 17 🖉 🗸        | -        |           | Special Topics in Psych |
| •                   | •           | Instructors | 10 ~          |          |           | PSV4930-17985           |
| ···                 | Original    | Students    | 13 🖉 🗸        |          |           | Special Topics in Psych |

Under 'Field' select the EVALUATE field. Set the New Value to No. Select Apply.

| Bulk Act | ions 🗸 | (3 selected ) | / 62 found) | Manage Colu | mns 🗸      | Reset Display Setti | ings                  |                   |                   |       |
|----------|--------|---------------|-------------|-------------|------------|---------------------|-----------------------|-------------------|-------------------|-------|
| Actions  | Alerts | Status        | Group       | 1           | Edit c     | ourses fields       |                       |                   |                   |       |
|          |        |               | Instructors | 10          | Field      |                     |                       | New value         |                   |       |
|          |        |               | Students    | 20          | EVA        | LUATE               |                       | No                |                   |       |
|          |        |               | Instructors | 10          | ~          |                     |                       |                   |                   |       |
|          |        | Original      | Students    | 20          | Ad         | d field             |                       |                   | Cancel            | Apply |
|          |        |               | Instructors | 10          |            |                     |                       | 2000 4            |                   |       |
|          |        | S             | Students    | 20          | ~          |                     |                       | 2025-Apr-12 00:01 | 2023-Apr-25 25:59 | Tes   |
|          |        |               | Instructors | 10          | ~          |                     |                       | 2025 Are 12 20.01 | 2005 Arr 05 22 50 | Mar   |
|          |        | Unginai       | Students    | 10          | ~          |                     | Advanced Research 202 | 2025-Apr-12 00:01 | 2025-Apr-25 23:59 | Tes   |
|          |        |               | Instructors | 10          | ~          |                     |                       | 2025 Are 12 00.01 | 2005 Arr 05 2250  | Nee   |
|          |        | Original      | Students    | 10          | <b>~</b> : |                     |                       | 2025-Apt-12 00:01 | 2025-Apr-25 23:59 | res   |
|          |        |               | Instructors | 10          | ~          |                     |                       | 2025 4 12 00.01   | 2025 4 25 22-50   | 26-   |
|          | 2 0    |               | Students    | 17 0        | ~          |                     |                       | 2025-Apr-12 00:01 | 2025-Apr-25 23:59 | Tes   |
|          | o      |               | Instructors | 10          | ~          |                     |                       |                   | 2005 A            |       |
|          |        |               | Students    | 13 0        | ~          |                     |                       | 2025-Apr-12 00:01 | 2025-Apr-25 23:59 | Yes   |

A confirmation screen will be shown. You will also have the strikethrough view to see the changes made. Validate that these are the correct records to update and then click "Yes, I'm Sure".

| Confirm Changes                          |                                           |                  |                  |                      |               |                                 |                                 |                                  |                       |        |  |  |
|------------------------------------------|-------------------------------------------|------------------|------------------|----------------------|---------------|---------------------------------|---------------------------------|----------------------------------|-----------------------|--------|--|--|
| Are you sure you want                    | to modify all selected cours              | ses?             |                  |                      |               |                                 |                                 |                                  |                       |        |  |  |
| Field<br>EVALUATE -> No<br>for 3 courses |                                           |                  |                  |                      |               |                                 |                                 |                                  |                       |        |  |  |
| Courses to be modified:                  | Courses to be modified:                   |                  |                  |                      |               |                                 |                                 |                                  |                       |        |  |  |
| Object ID                                | Name                                      | EVAL_START       | EVAL_END         | EVALUATE             | SSR_COMPONENT | MEDIUM                          | COLLEGE                         | DEPARTMENT                       | COURSE_START_DATE     | coui   |  |  |
|                                          | PSY4930-17985: Special<br>Topics in Psych | 2025-04-12 00:01 | 2025-04-25 23:59 | <del>Yes</del><br>No | LEC           | Primarily Classroom (0-<br>49%) | College-Pub Hith & Hith<br>Prof | PBH(HP)-Clinical/Health<br>Psych | 2025-01-13 00:00      | 2025-0 |  |  |
|                                          | PSY4930-16865: Special<br>Topics in Psych | 2025-04-12 00:01 | 2025-04-25 23:59 | Yes<br>No            | LEC           | Primarily Classroom (0-<br>49%) | College-Pub Hith & Hith<br>Prof | PBH(HP)-Clinical/Health<br>Psych | 2025-01-13 00:00      | 2025-0 |  |  |
|                                          | CLP7979-23434:<br>Advanced Research       | 2025-04-12 00:01 | 2025-04-25 23:59 | <del>Yes</del><br>No | LEC           | Primarily Classroom (0-<br>49%) | College-Pub Hith & Hith<br>Prof | PBH(HP)-Clinical/Health<br>Psych | 2025-01-13 00:00      | 2025-0 |  |  |
|                                          |                                           |                  |                  |                      |               |                                 |                                 |                                  |                       |        |  |  |
|                                          |                                           |                  |                  | « <                  | 1 > »         |                                 |                                 | No                               | , Cancel Yes, I'm Sur | •      |  |  |